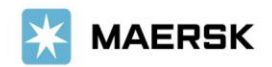

Customer Advisory

2023 年 11 月吉日

お客様各位

マースク AS 財務部

## MyFinance – Paid to Release (振込明細オンライン送付方式)ご利用方法について

拝啓 貴社益々ご清祥のこととお喜び申し上げます。 平素は格別のご高配を賜り、厚く御礼申し上げます。

弊社では、お客様の業務効率化・スピーディな処理を目指して、従来のメールでの振込明細の送付方法から、弊社ウェブサイト MyMaersk の中にある MyFianance の Paid to Release(オンラインによる振込明細送付)機能に移行しております。

本件に関し ご不明な点等につきましては、マースク AS 財務会計部 中国・成都財務会計 サービス センター (Eメール <u>JP.Payment.Ocean@maersk.com</u>) までご連絡ください。

敬具

記

# <u>Paid to Release(PTR)ご利用方法</u>

# Step 1. maersk.com → 右上の三本線 のメニューより MyFinance をクリック → LOGIN ボタンをクリック。

Maersk.com を初めてご用の方はユーザー登録をお願いいたします。

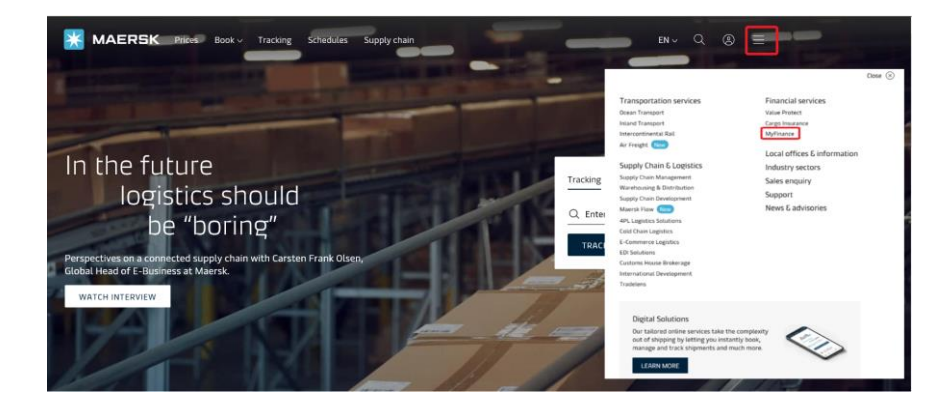

Go to MyFinance をクリック

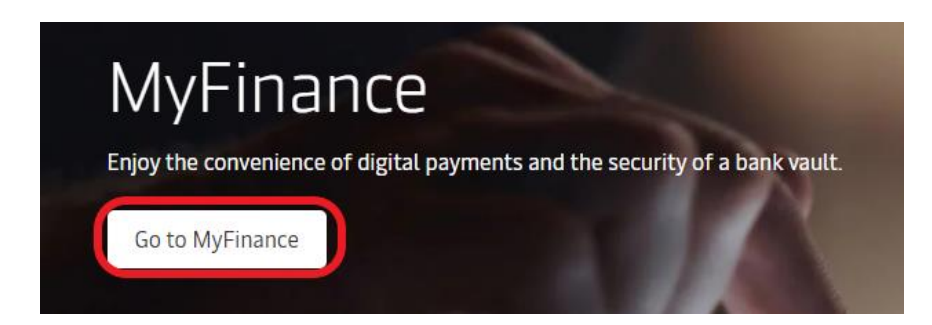

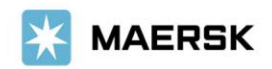

初めて、MyMaesrkをお使いになる場合は、Login IDとPasswordを入力ください。

| Login                                                |      |  |
|------------------------------------------------------|------|--|
|                                                      |      |  |
| Password                                             |      |  |
| Remember my username                                 |      |  |
| Log in with Azure                                    |      |  |
| Need help with your <u>username</u> or <u>passwo</u> | ord? |  |

# Step 2. 'OPEN' タブから該当の請求書を選択し、upload proof of payment をクリック

| Hub dashboard     Export overview | MyFinance                                            |                                         | Ex                    | port Selected Open invoice(s)<br>Rate of Exchange |
|-----------------------------------|------------------------------------------------------|-----------------------------------------|-----------------------|---------------------------------------------------|
| E4 Import overview                |                                                      |                                         |                       | Upload Proof of Payments                          |
| 🗸 Tasks                           | I'm a customer . I'm an agent                        |                                         |                       |                                                   |
| A MyCustoms                       | Search options V Q Search by B/L Invoice, Paymer     | it receipt no. or Dispute ID            |                       |                                                   |
| S MyFinance                       | Dashboard Open (3) Overdue Paid Disputed             | Credits & Refunds E                     | -statement See m      | ore 🗸                                             |
| III Allocations                   | Open inv                                             | r i i                                   |                       |                                                   |
| 💮 Captain Peter**                 | open inv <del>olees</del>                            | Sort by:                                | Invoice Date (latest) | V Filter #2                                       |
| () Support                        | Invoice number Bill of Lading no. Customer reference | Due date Open a                         | mount                 | Status                                            |
| «                                 |                                                      | 24 AUG 2023<br>Inv. date<br>24 AUG 2023 | 5,000.00              | Payable offline<br>Overdue<br>Verifying Payment   |
|                                   |                                                      | 24 AUG 2023                             |                       | Payable offline                                   |
|                                   |                                                      | Inv. date<br>24 AUG 2023                | 478                   | Overdue<br>Payment proof rejected                 |
|                                   |                                                      | 02 AUG 2023                             |                       | Payable offline                                   |
|                                   |                                                      | 27 JUL 2025                             | 220,423               | Overdue<br>Payment proof rejected                 |
|                                   |                                                      |                                         |                       |                                                   |
|                                   |                                                      |                                         |                       |                                                   |
|                                   |                                                      |                                         |                       | Upload Proof of Paymer                            |

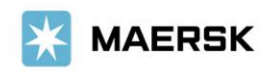

# Step 3. 必須項目\*を入力し、明細を添付して'Submit'をクリック。

| Hub dashboard     | + Back                                                                                                    |
|-------------------|----------------------------------------------------------------------------------------------------|
| T Export overview | Rate of Exchange                                                                                                    |
| Import overview   | Your selected involces                                                                                                    |
| ] Tasks           | Payment method Dheque or bank reference number Currency Bank transfer V bank KRW V                                                                                                    |
| MyCustoms         |                                                                                                    |
| D McEinance       | B/L no. Invoice number Open amount Paid amount                                                                                                    |
| Allocations       | 220,423                                                                                                    |
|                   | Total 220,423 220,423                                                                                                    |
| g Captain Heter   | + BiLlof Lading ③                                                                                                    |
| ~                 | pdf, prg, jeg, jeg, jeg, jeg, bing. Is off formats are the file types supported for the upload. Each file should be less than SME. Please do not add password protected files. 202300061_02894_odf 0.06MB  Remove |
|                   | Dipload Proof of Payments                                                                                                    |
|                   | C Upload Proof of Payments do issa                                                                                                    |
|                   | Contact Information                                                                                                    |
|                   |                                                                                                    |

#### 【入力項目】

- Total Payment Amount: 振込明細と合致しているかご確認ください。
- Currency: 通貨を選択してください。(複数の通貨がある場合には、通貨毎に)
- \* Payment Method: Bank transfer を選択してください。
- \* Chq of bank reference number.: bank と入力ください
- \* upload bank proof of payment : upload bank proof of payment をクリックし、添付する明細を選択後、OPEN を クリックしてください。
- \* additional email:お客様の E メールアドレス をご入力ください。

Additional comments: Hold/Doless ご希望の場合には、"Hold/Doles"を入力ください

SubmitProof of payment をクリックしてください。

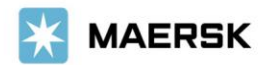

Step 4 SubmitProof of payment ボタンをクリックし、アップロードが完了すると、以下のメッセージと 受付番号が表示されます。お急ぎの場合は、Advice Number(092 から始まる 15 桁の数字)をお控えください。

| *                | MAERSK          | Prices Book $\sim^{\bullet}$ Tracking Schedules Logistics solutions Manage $\sim$ EN $\sim$ Q, Q (2) $\equiv$                                                                                                    |  |  |  |
|------------------|-----------------|----------------------------------------------------------------------------------------------------|--|--|--|
| <del>بر</del> ): | Hub dashboard   | ← Back Rate of Exchange                                                                                                    |  |  |  |
|                  | Export overview | ③ You have successfully submitted your proof of payment.                                                                                                    |  |  |  |
|                  | Import overview |                                                                                                    |  |  |  |
| 7                | Tasks           | Our team will review the submitted proof of payment and notify you on <b>Comparesk.com</b> and <b>Comparesk.com</b> about the status of your request. You can also check the current status in the Open invoices tab on McEnance |  |  |  |
| 12               | MyCustoms       |                                                                                                    |  |  |  |
| 6                | MyFinance       | In case the status is not updated within 30-50 minutes, reach out to the local customer support team at<br>maersk.com of maersk.com.                                                                                             |  |  |  |
| hh               | Allocations     | Reference number: 092310170                                                                                                    |  |  |  |
|                  | Captain Peter™  |                                                                                                    |  |  |  |
| i                | Support         | Back to open invoices                                                                                                    |  |  |  |
|                  | «               | Please, help us improve                                                                                                    |  |  |  |

Step 5. 追って、ご登録いただいたメールアドレスに、Workflow System より自動配信されます。 弊社での手続きが完了致しましたら、Step 3.で入力いただいた Eメールアドレスに Eメール をお送り致します。'approved'とある場合は手続きは完了です。'rejected'とある場合、 手続きは完了しておりません。英文にて理由を明記しておりますが、ご不明な点がございま したら、お手数ですが財務会計部までご連絡をお願いいたします。 財務会計部 中国・成都財務会計 サービス センター (Eメール JP.Payment.Ocean@maersk.com)

| <pre>Prom: no-reply@maersk.com <no-reply@maersk.<br>Subject: Proof of payment accepted  </no-reply@maersk.<br></pre>                                                                                                    |                                                                                                    |              |  |  |
|----------------------------------------------------------------------------------------------------|----------------------------------------------------------------------------------------------------|--------------|--|--|
| 🔀 MAERSK                                                                                                    |                                                                                                    |              |  |  |
| Proof of payment acc                                                                                                    | cepted                                                                                                    |              |  |  |
| Your proof of payment has been accepted for advisory no. 092                                                                                                    |                                                                                                    |              |  |  |
| Payment Advance OB22                                                                                                    |                                                                                                    |              |  |  |
| Invoice details                                                                                                    |                                                                                                    |              |  |  |
| Invoice number                                                                                                    | B/L number                                                                                                    | Amount Paid  |  |  |
|                                                                                                    |                                                                                                    | PY 1780.0000 |  |  |
| Total amount JPY 0.0000                                                                                                    |                                                                                                    |              |  |  |
| Please do not reply directly to this automated n                                                                                                    | nessage. This e-mail was sent from a notification-only address that cannot accept incoming e-mail.                                                                         |              |  |  |
| For any additional inquiries, please contact our service department. You can find information for your local office by visiting our website.                                                                                                    |                                                                                                    |              |  |  |
| Maersk.com                                                                                                    |                                                                                                    |              |  |  |
| The information contained in this message is privileged and intended only for the recipients named. If the reader is not the intended recipient or a representative of the intended recipient, any review, dissemination or copying of this message or the information it contains is prohibited. If you have received this message by error, please notify the sender immediately, and delete the original message and attachments. Learn more about <u>Maersk's Privacy Policy</u> . |                                                                                                    |              |  |  |
| While we aim for complete accuracy, we can't g                                                                                                    | parantee the above information to be complete, accurate or timely and unable to provide you with a warranty, representation or undertaking in respect of this information. |              |  |  |

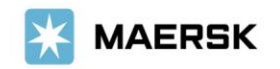

| From: no-reply@maersk.com <no-reply@maersk.com></no-reply@maersk.com>                                                                                         |                                          |             |  |  |
|----------------------------------------------------------------------------------------------------|------------------------------------------|-------------|--|--|
| Subject: Proof of payment rejected                                                                                                    |                                          |             |  |  |
| X MAERSK                                                                                                    |                                          |             |  |  |
| Proof of payment rejected                                                                                                    |                                          |             |  |  |
| Your proof of payment has been rejected for advisory no. 0923<br>Dear Customer,<br>Your proof of payment has been rejected for advisory no. 0923100609164601. |                                          |             |  |  |
| Rejection remarks:                                                                                                    |                                          |             |  |  |
| Reject. ブラウザ Issue: カンマと ピリオドが読み間違いされてい るようです。                                                                                                    |                                          |             |  |  |
| Payment Advisory number 0923<br>Payment method BANK_TRANSFER                                                                                                  |                                          |             |  |  |
| Invoice details                                                                                                    | •                                        |             |  |  |
| Invoice number                                                                                                    | B/L number                               | Amount Paid |  |  |
| 75                                                                                                    | UA                                       | JPY 200.000 |  |  |
| Total amount JPY 200.0000                                                                                                    |                                          |             |  |  |
|                                                                                                    |                                          |             |  |  |
| Please do not reply directly to this automated message. This e-mail was sent from a notification-only addr                                                    | ress that cannot accept incoming e-mail. |             |  |  |
| For any additional inquiries, please contact our service department. You can find information for your local                                                  | l office by visiting our website.        |             |  |  |
| Maersk.com                                                                                                    |                                          |             |  |  |
|                                                                                                    | 0                                        |             |  |  |

### 輸入の明細をお送りくださったお客様へのご案内

'approved'メールを受信されて1時間以上経過してもNACCSの荷渡可能表示欄にて'Y'が確認 できない場合は、お手数ですが弊社カスタマーサービス(電話:050-4560-2762/E-メール JP.IMPORT@maersk.com)までご連絡をお願い申し上げます。 輸出書類に関するお問い合わせやご指示は JP EXPORT@maersk.com までご連絡をお願い申し

輸出書類に関するお問い合わせやご指示は <u>JP.EXPORT@maersk.com</u>までご連絡をお願い申し上げま す。

以上